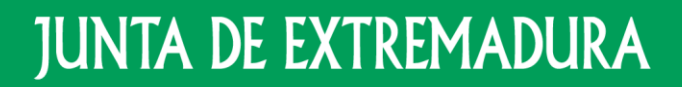

Consejería de Educación y Empleo

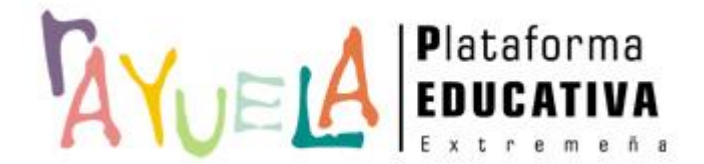

# Novedades en el proceso de Prueba de Acceso a Ciclos Formativos de FP

Presentación de solicitudes por la ciudadanía

Provecto cofinanciado por el Fondo Europeo de Desarrollo Regional

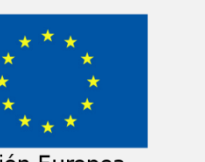

Una manera de hacer Europa

Unión Europea

# **PASO 1** ACCESO A LA SECRETARÍA VIRTUAL Y AL TRÁMITE "SOLICITUD PRUEBA DE ACCESO CICLOS FORMATIVOS"

## ACCESO A LA SECRETARÍA VIRTUAL

1 / 25

La Secretaría Virtual de Rayuela pone a disposición de **TODA** la ciudadanía la posibilidad de realizar distintos trámites administrativos con el Sistema Educativo Extremeño, evitando de este modo la presentación a papel de los documentos pertinentes en los centros educativos. Así, cualquier ciudadana o ciudadano que se sitúe en la pantalla de acceso de Rayuela (<u>https://rayuela.educarex.es</u>) observará el acceso directo a la **PRESENTACIÓN DIGITAL DE SOLICITUDES** de manera destacada.

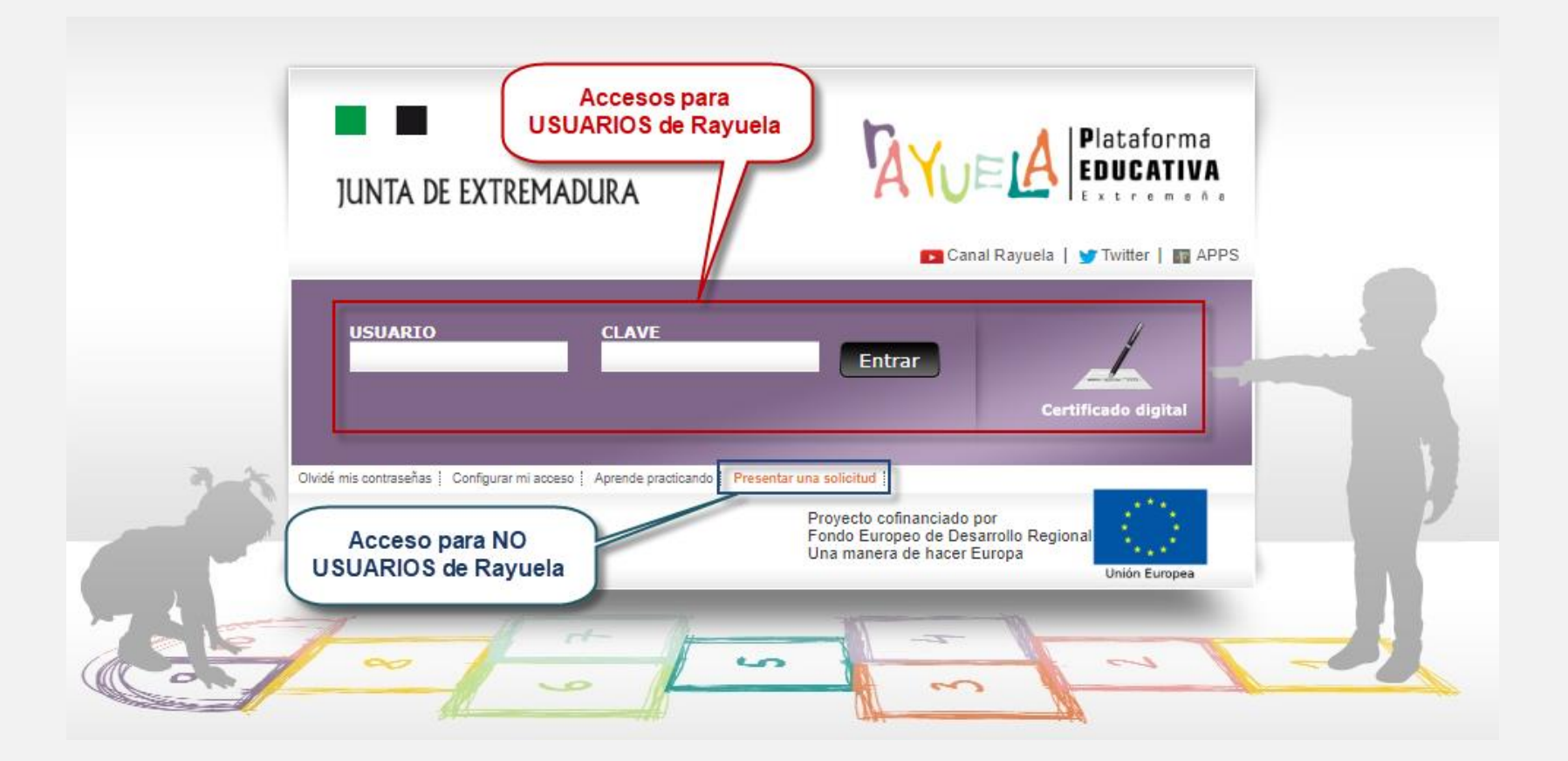

#### **A TENER EN CUENTA**

- Si ya <u>somos usuarias o usuarios</u> de Rayuela, podemos acceder a la Secretaría Virtual tal como veníamos haciéndolo hasta ahora: bien con nuestro **usuario/clave**; bien con nuestro **Certificado digital.** Si aún así utilizamos el nuevo acceso, más adelante en el proceso se nos pedirá acceder con algunos de los dos medios mencionados.
- Si <u>no somos usuarias o usuarios</u> de Rayuela, este nuevo acceso nos permite realizar el trámite obteniendo unas credenciales exclusivas para el acceso al trámite seleccionado.

#### **IMPORTANTE**

Para los trámites que se realicen en la SV a partir de ahora, ya no será posible presentar la solicitud en papel. Por tanto, si no contamos con los medios o los conocimientos para hacerlos por vía telemática, podemos dirigirnos al centro educativo de referencia y solicitar la ayuda del **Servicio de Apoyo al Ciudadano (SAC)**.

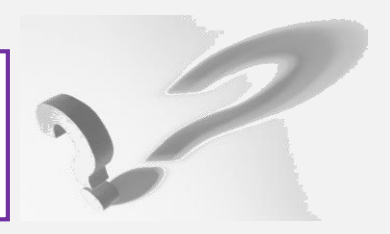

### Solicitantes PERSONAS USUARIAS de Rayuela

Nuestros datos constan en Rayuela y tenemos unas credenciales de acceso válidas. Accedemos a la Secretaría Virtual por cualquiera de estas dos opciones:

- Con nuestro **usuario/clave**.
- Con nuestro **Certificado digital**.

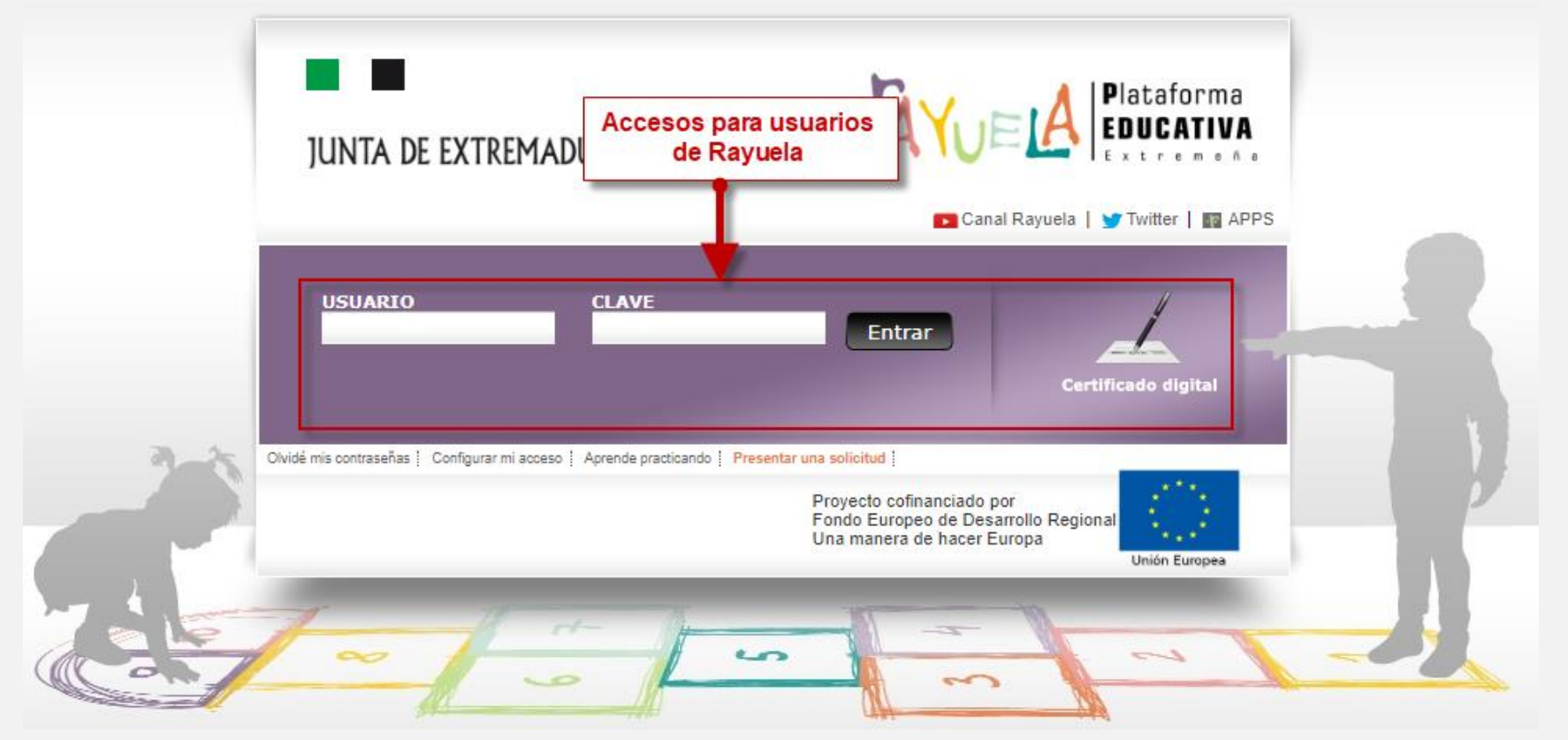

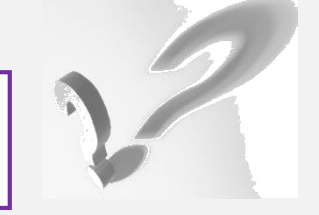

2 / 25

#### **IMPORTANTE**

Si eres usuario de Rayuela y no tienes acceso a la plataforma por **olvido** o **pérdida** de las credenciales, siempre puedes volver a solicitarlas pulsando en el enlace "<u>Olvidé mis contraseñas</u>" de la pantalla de acceso. Serán enviadas a tu correo electrónico registrado.

### Solicitantes PERSONAS USUARIAS de Rayuela

Tras acceder, nos situaremos en la pantalla de inicio de la Secretaría Virtual, desde donde comenzaremos el trámite "Solicitud de Pruebas de Acceso a Ciclos Formativos de Formación Profesional (Grado Medio o Superior)".

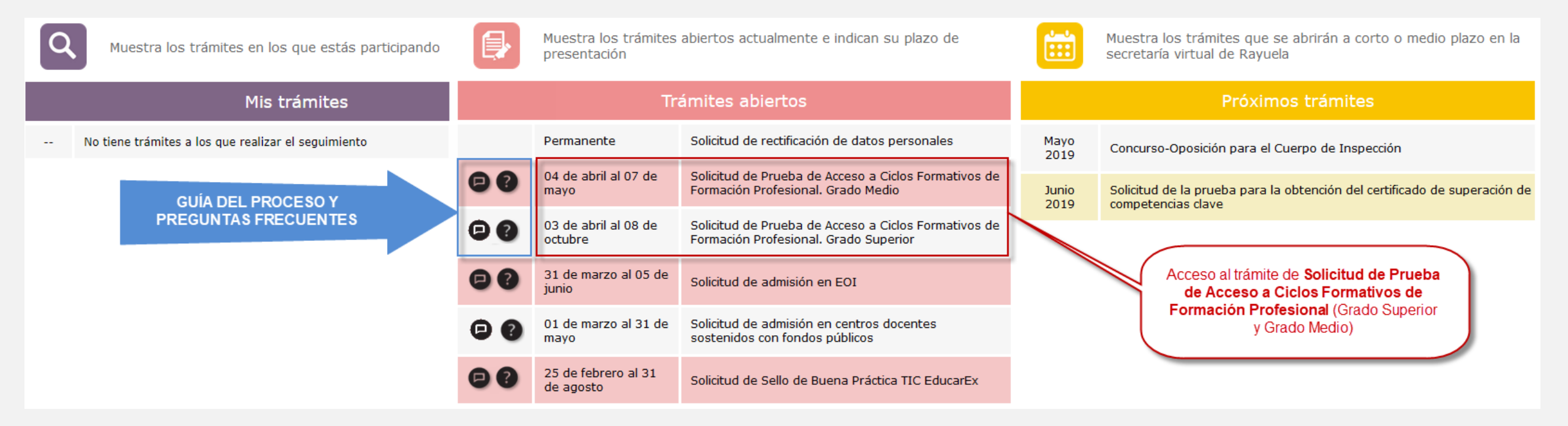

Tras pulsar sobre el trámite indicado, accedemos al formulario de la Solicitud, cuya cumplimentación se explica más adelante.

### Solicitantes que NO son personas usuarias de Rayuela

Nuestros datos NO constan en Rayuela y, por lo tanto, **no somos usuarios**. Accedemos a la Secretaría Virtual de Rayuela utilizando la opción "Presentar una solicitud" de la pantalla de acceso.

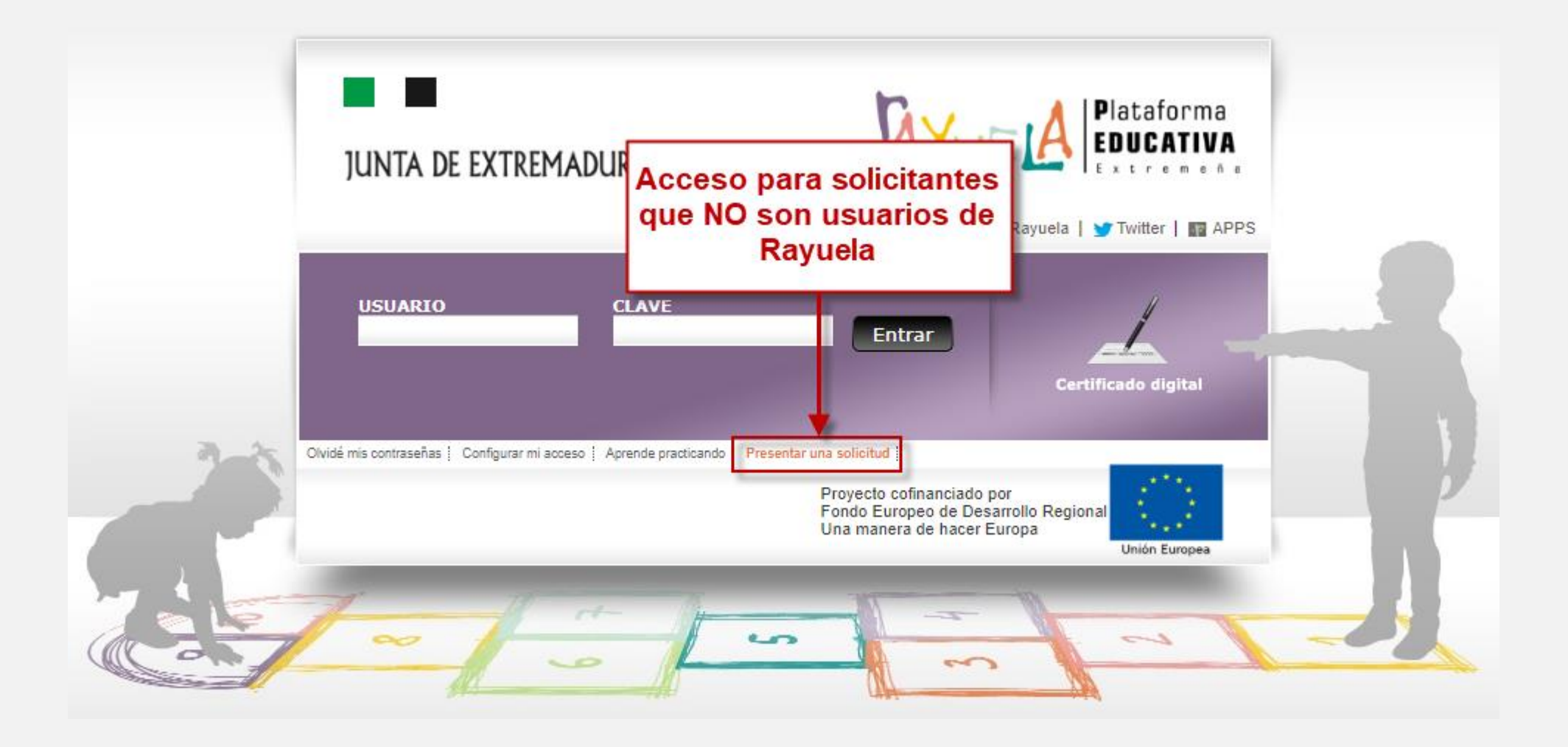

Para presentar una nueva solicitud, deberá pulsar sobre el trámite en el cual quiera presentar la solicitud. Los trámites estarán ubicados en la parte izquierda de la pantalla.

| JUNTA DE EXTREMADURA<br>Consejería de Educación y Empleo                                                                                                    | Secretaría<br>Virtual                                                                                                    | Proyecto cofinanciado por el<br>Fondo Europeo de Desarrollo Regional<br>Una manera de hacer Europa<br>Unión Europea |
|----------------------------------------------------------------------------------------------------|----------------------------------------------------------------------------------------------------|----------------------------------------------------------------------------------------------------|
| <ul> <li>Del 2 al 11 de septiembre         <ol> <li>Solicitud de admisión en CF de             Grado Medio a Distancia</li> </ol> </li> <li>Del 27 de abril al 5 de junio         <ol> <li>Solicitud de Prueba de Acceso a             Ciclos Formativos de Formación             Profesional. Grado Superior</li> </ol> </li> <li>Del 27 de abril al 8 de mayo         <ol> <li>Solicitud de Prueba de Acceso a             Ciclos Formativos de Formación             Profesional. Grado Superior</li> </ol> </li> <li>Del 27 de abril al 8 de mayo         <ol> <li>Solicitud de Prueba de Acceso a             Ciclos Formativos de Formación             Profesional. Grado Medio</li> </ol> </li> <li>Del 2 de septiembre al 27 de         <ol> <li>febrero             </li> <li>Solicitud de Sallo de Buena</li> </ol> </li></ul> | <ul> <li>En primer lugar, selecciona el trámite del que quieres presentar la solicitud de la lista que aparece a la iz</li> <li>Esa acción mostrará, en esta misma pantalla, información sobre el trámite seleccionado.</li> <li>Por último, a la derecha podrá encontrar el botón</li> <li>Presentar una solicitud Púlsalo para iniciar el tr</li> <li>Además, es posible revisar la</li> <li>En algunos casos, está disponible el listado con las</li> <li>Preguntas frecuentes</li> </ul> | color<br>equierda.<br>rámite.                                                                                       |
|                                                                                                    |                                                                                                    |                                                                                                    |

## ACCESO A LA SECRETARÍA VIRTUAL: PERSONAS NO USUARIAS DE RAYUELA

Accedemos a la pantalla de inicio de la SV en la que disponemos de la siguiente información:

- 1. Trámite seleccionado. En dicha opción aparecerá el trámite que se ha seleccionado.
- 2. Información pormenorizada del trámite seleccionado (Solicitud de Prueba de Acceso a Ciclos Formativos de Formación Profesional).
- 3. Acceso al trámite para presentar una solicitud, en este caso el de Solicitud de Prueba de Acceso a Ciclos Formativos de Formación Profesional.
- 4. Preguntas frecuentes, desde las que se da respuesta a las dudas más comunes durante el proceso.
- 5. Guía del procedimiento, en formato PDF, que puede descargarse para su consulta.

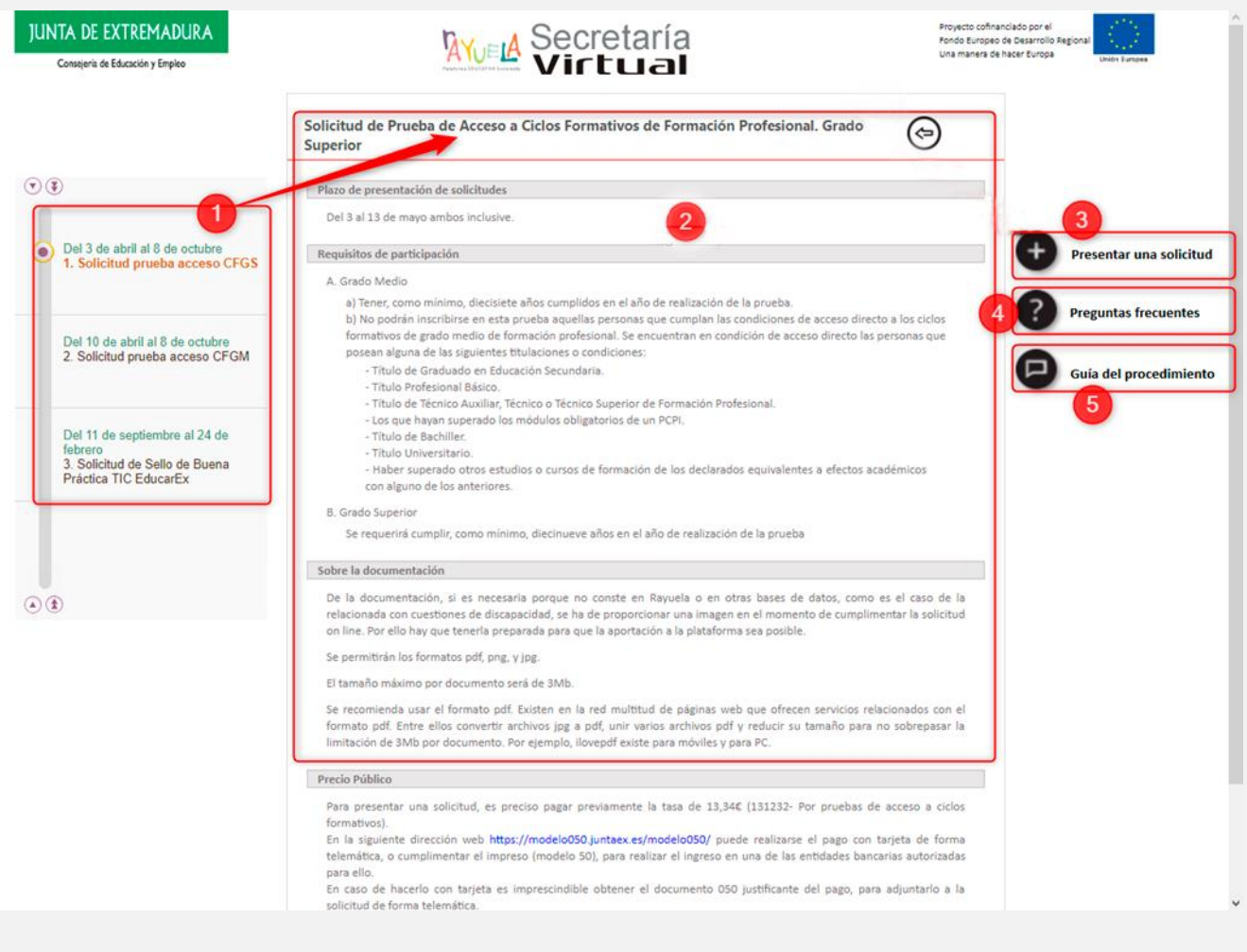

### **A TENER EN CUENTA**

 En la sección Noticias se van a mostrar los trámites e informaciones relativas a plazos, requisitos, etc. Pulsando sobre el título del trámite, se muestran la información detallada y el acceso al mismo.

## ACCESO A LA SECRETARÍA VIRTUAL: PERSONAS NO USUARIAS DE RAYUELA

Una vez seleccionado el trámite a realizar (Solicitud de Prueba de Acceso a Ciclos Formativos), nos situamos en la pantalla de identificación, en la que se muestra la siguiente información:

- 1. Flujo que seguirá la cumplimentación del trámite.
- 2. Identificación del trámite seleccionado.
- 3. Opciones de acceso al trámite:
  - 1. Con Certificado digital
  - 2. Con Usuario/Contraseña
  - 3. Otro tipo de acceso

| JUNTA DE EXTREMADURA<br>Consejeria de Educación y Empleo                                              | Secretaría<br>Virtual                                                                                                    | Paraforma EDUCATIVA Extremeña |
|----------------------------------------------------------------------------------------------------|----------------------------------------------------------------------------------------------------|-------------------------------|
| Solicitud de admisión<br>1. Datos de acceso<br>2. Datos de identificación<br>3. Datos de la solicitud | Forma de acceso a la solicitud     Solicitud de Prueba de Acceso a Ciclos Formativos de Formación Profesional. Grado Superior                                                                                                    |                               |
|                                                                                                    | Con certificado digital.<br>Si dispones de credenciales de Rayuela que te hayan permitido acceder a Profex, Gestión de centros,                                                                                                    | Secretaria Virtual o          |
|                                                                                                    | Usuario Contraseña Pistaforma E                                                                                                    |                               |
| Proyecto cofinanciado por el<br>Fondo Europeo de Desarrollo Regional<br>Una manera de hacer Europa    | Si no dispones de credenciales de Rayuela, es decir, nunca has accedido a la plataforma Rayu<br>contraseña, este es tu acceso.<br>Otro tipo de acceso: sin certificado digital ni credenciales de Rayuela. Este acceso requerirá la<br>comprobación de sus datos con el Servicio de Verificación de Identidad. | ela con usuario y             |
|                                                                                                    | Anterior Sigu                                                                                                    | uiente 🔿                      |

#### **A TENER EN CUENTA**

7 / 25

- Si el acceso a la SV de Rayuela se hizo utilizando el método tradicional (Usuario/Clave o Certificado digital), esta pantalla no se mostrará, pasando directamente al formulario de la Solicitud correspondiente al trámite elegido.
- No obstante, si aún siendo usuaria o usuario de Rayuela no se hubiese procedido a la identificación previa, tendrá opción de hacerlo en esta pantalla por cualquiera de ambos métodos.

## ACCESO A LA SECRETARÍA VIRTUAL: PERSONAS NO USUARIAS DE RAYUELA

8/25

Aquellas personas que no sean usuarias de Rayuela, deberán identificarse para continuar el trámite. Esta pantalla ofrece los siguientes elementos:

- 1. Nota informativa relativa al uso del "Servicio de Verificación de Identidad", que será contrastado para comprobar la veracidad del documento de identificación aportado por la usuaria/o.
- 2. Casilla de autorización de verificación de los datos aportados mediante el "Servicio de Verificación de Identidad".
- 3. Formulario de datos de la usuaria/o (Documento de Identificación, Nombre y apellidos, Fecha de nacimiento, Género y Correo electrónico). Este formulario presenta un elemento de seguridad tipo "Captcha" para evitar el uso indebido del formulario.

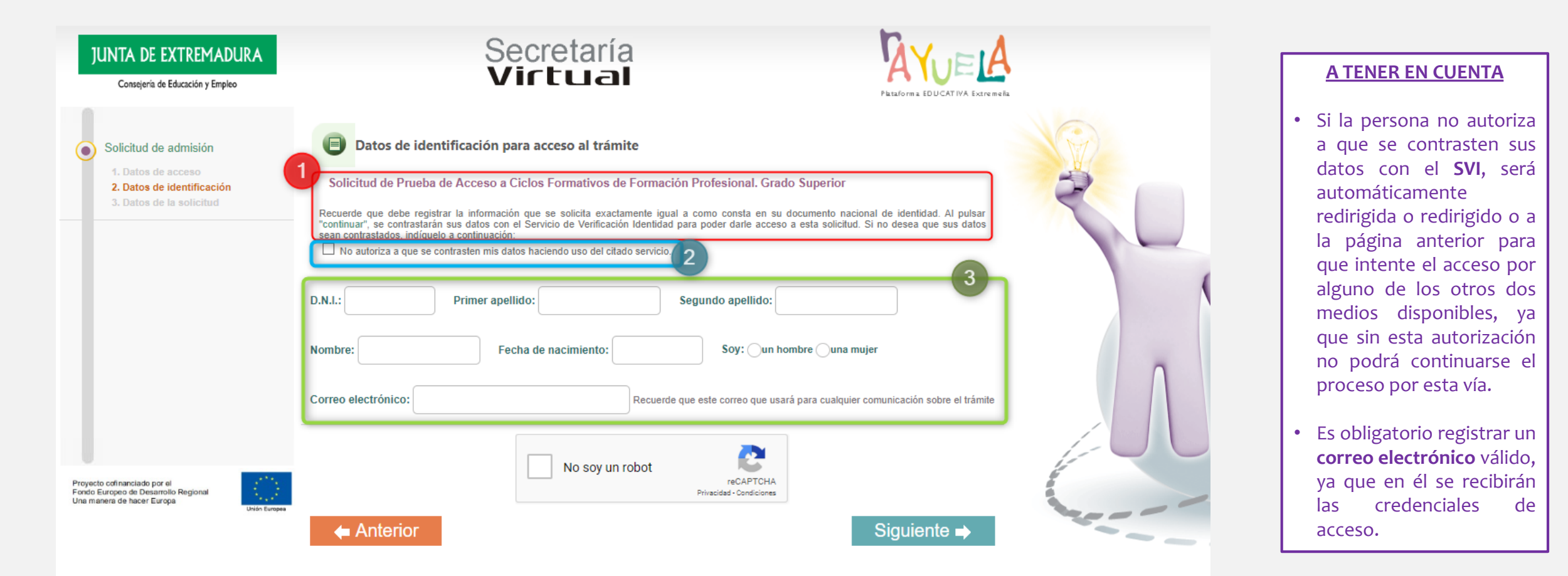

## SELECCIÓN DE SOLICITANTES EN SOLICITUDES DE GRADO MEDIO

En las solicitudes para las pruebas de **Grado Medio**, Rayuela detectará si el usuario tiene opción a presentar la solicitud para sí mismo o para algún alumnado registrado en Rayuela, susceptible de realizar la prueba para Grado Medio, y del que la persona tenga la <u>tutoría</u> <u>legal</u>.

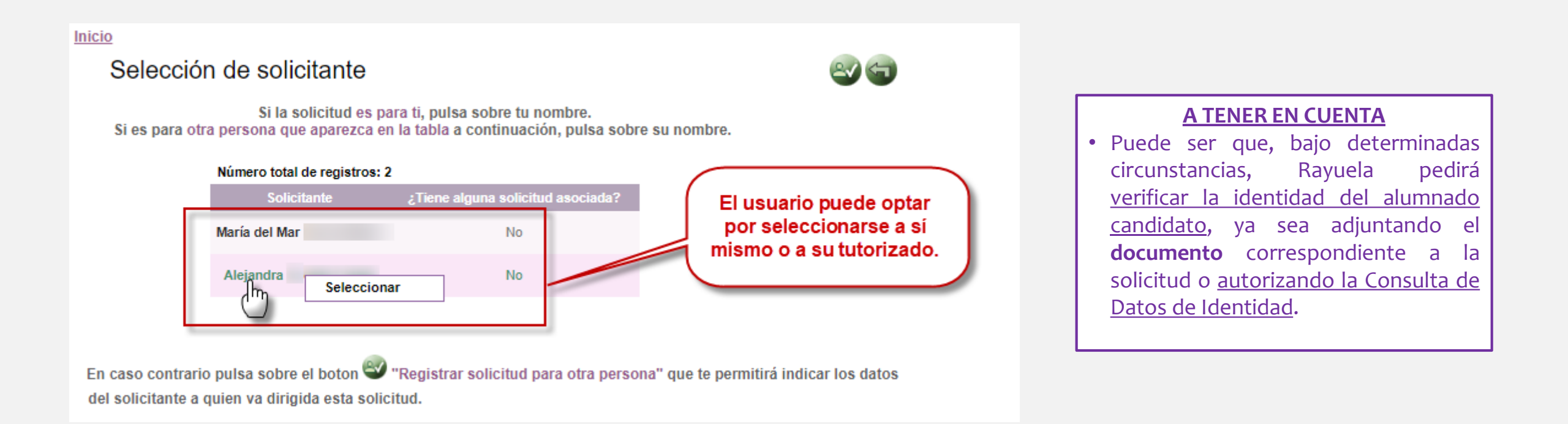

## SELECCIÓN DE SOLICITANTES EN SOLICITUDES DE GRADO MEDIO

Si entre los candidatos para las pruebas de **Grado Medio** que ofrece Rayuela no se encuentra el alumnado para el que deseamos presentar la solicitud, debemos registrarlo haciendo uso del botón "Registrar solicitud para otra persona" que se encuentra en la botonera superior derecha.

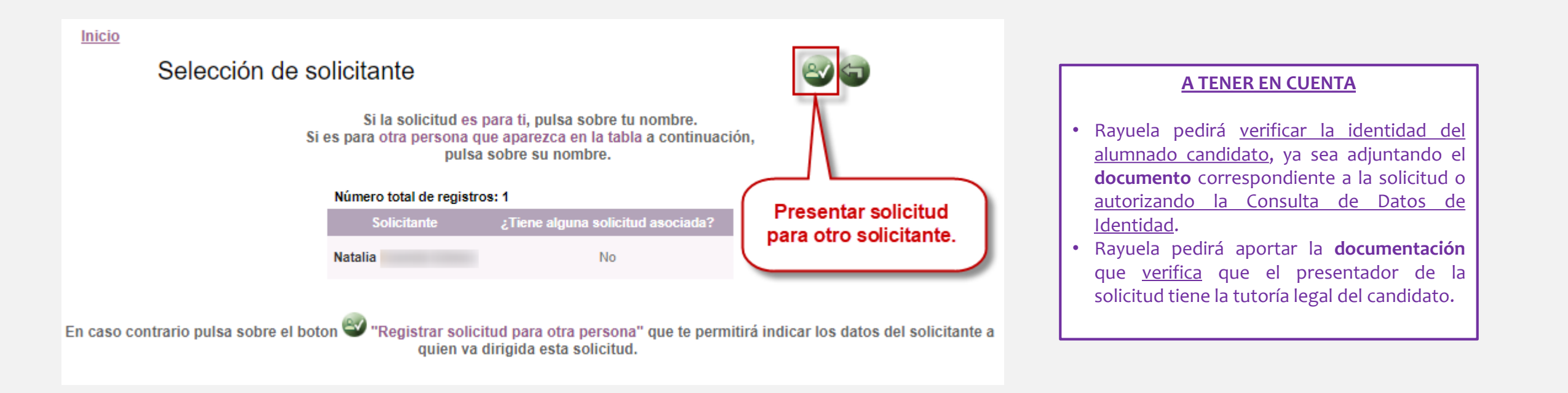

## **ENTREGA DE CREDENCIALES**

Una vez que se completa el acceso a la solicitud, Rayuela muestra automáticamente las credenciales (**usuario y contraseña**) en la pestaña de «**Datos personales**». Este dato solo aparece para los usuarios que han accedido a través de la opción «**Presentar una solicitud**». Con estas credenciales podrás acceder directamente a la Secretaría Virtual desde la página principal de Rayuela.

| citud de Prueba de Acceso a Ciclos Formativos de Formación Profesional. Grado Medio                                                                                                    | # 🗢 0                   |
|----------------------------------------------------------------------------------------------------|-------------------------|
| redenciales de Rayuela generadas para el seguimiento de la solicitud a nombre de Jesús Usuario: jmsanchezl1 Clave: g3d0v10mg s fundamental que guarde estas credenciales para poder acceder a la solicitud en cualquier momento. Puedes descargarlas en formato pdf pulsando aquí 😒 |                         |
| Vatos identificativos                                                                                                    |                         |
| Datos de quien presenta la solicitud       D.N.J.N.I.E.:     Primer apellido:       Datos del solicitante                                                                                                    | Nombre:                 |
| Personales                                                                                                    |                         |
| D.N.I/N.I.E.: Primer apellido: Segundo apellido: Nombre:                                                                                                    | ×                       |
| Sexo:      Hombre      Mujer *                                                                                                    | *                       |
| De nacimiento                                                                                                    |                         |
| Fecha de nacimiento: País: País:                                                                                                    | *                       |
| Provincia: 🔹 🔹 Municipio: 🔹 🔹 Localidad: 🔹 🔹 Localidad: 🔹                                                                                                    | •                       |
| De residencia                                                                                                    |                         |
| Tipo vía: Domicilio: Mª: Esc: Piso:                                                                                                    | Letra:                  |
| Provincia: • Municipio: • Localidad: • C                                                                                                    | Postal: *               |
| De contacto Corren electrónico: * Teléfono: * Teléfono: * Teléfono: * Teléfono:                                                                                                    |                         |
| Indica y/o actualiza tus datos de contacto para que podamos informarte de las novedades durante el proceso.                                                                                                    |                         |
| A TENER EN CUENTA                                                                                                    |                         |
| Además de mostrarse en pantalla, las credenciales se enviarán por correo electrónico a la divusuario.                                                                                                    | rección facilitada por  |
| as credenciales entregadas son de un solo uso. Lo que obliga a la persona a modificarlas al rea<br>Rayuela con ellas.                                                                                                    | alizar el primer acceso |

# PASO 2 CUMPLIMENTACIÓN DE LA SOLICITUD DE CICLO FORMATIVO DE GRADO MEDIO

El formulario de la Solicitud de Prueba de acceso a Ciclos Formativos de Grado Medio presenta distintos apartados que debemos ir cumplimentando. A cada apartado se accede por medio de una pestaña que contiene la siguiente información:

- Datos personales
- Datos de la solicitud
- Exenciones y mejoras
- Documentación
- Datos presentación (esta pestaña presenta un texto relativo a la veracidad de los datos consignados en la solicitud, que el solicitante debe aceptar).

| Solicitud de Prueba de Acceso a Ciclos Formativos de Formación Profesional. Grado Medio                       |                               | <u>A TENER EN CUENTA</u>                                               |
|----------------------------------------------------------------------------------------------------|-------------------------------|------------------------------------------------------------------------|
| atos personales -> Datos de la solicitud -> Exenciones y mejoras -> Documentación -> Datos de presentación    | T 🔁 🔮                         |                                                                        |
|                                                                                                    | 1                             | Al final del proceso de registro de la solicitud, se muestra la pantal |
| Datos identificativos                                                                                         | Acceso al historial académico | resumen (que podemos descargar en PDF) que contiene además la          |
| Datos de identidad                                                                                            | del alumnado                  | credenciales con las que deberemos acceder a Rayuela para hacer        |
| Datos de quien presenta la solicitud                                                                          |                               | seguimiento del trámite.                                               |
| D.N.I.N.I.E.: Primer apellido: Segundo apellido:                                                              | Nombre:                       | Ŭ                                                                      |
| Datos del solicitante                                                                                         |                               |                                                                        |
| Personales                                                                                                    |                               |                                                                        |
| D.N.I./N.I.E.: Primer apellido: Segundo apellido:                                                             | Nombre:                       |                                                                        |
| Sexo: Hombre Mujer *                                                                                          | Nacionalidad:                 |                                                                        |
| De nacimiento                                                                                                 |                               |                                                                        |
| Fecha de nacimiento:                                                                                          | País:                         |                                                                        |
| Provincia: • Municipio: • Localidad: • Cocalidad: • Cocalidad:                                                | de nacimiento extranjera:     |                                                                        |
| De residencia                                                                                                 |                               |                                                                        |
| Tipo vía: Domicilio: Esc: Esc:                                                                                | Piso:                         |                                                                        |
| Provincia: Municipio: Localidad:                                                                              | C.Postal: *                   |                                                                        |
| De contacto                                                                                                   |                               |                                                                        |
| Correo electrónico:                                                                                           | Teléfono móvil:               |                                                                        |
| O Indica y/o actualiza tus datos de contacto para que podamos informarte de las novedades durante el proceso. |                               |                                                                        |
| <b>()</b>                                                                                                    |                               |                                                                        |
|                                                                                                    | -                             |                                                                        |
|                                                                                                    |                               |                                                                        |

En la pestaña "Datos de la solicitud" el solicitante indicará el centro en que quiere presentar su solicitud, los datos de las tasas y datos sobre la prueba.

|                                                                                  | Documentación      Datos de presentación                                                                                                    |
|----------------------------------------------------------------------------------|----------------------------------------------------------------------------------------------------|
| e aconseja elegir el centro más próximo al domicilio del/de la solicitante, para | a que los desplazamientos si se ha de reclamar o para recoger las certificaciones finales sean menores. Además, el centro de realización de la prueba estará cercano al centro elegi |
| entro: -I.E.S.                                                                   | *                                                                                                    |
| Datos de las tasas                                                               |                                                                                                    |
| ○Pagado ●Exención total de la tasa *                                             | Documento modelo 50 (número de 13 dígitos que consta en el resguardo)                                                                                                    |
| ○ Pago total (13,34 €) *                                                         |                                                                                                    |
| ○ Pago reducido por familia numerosa (6,67 €) *                                  |                                                                                                    |
| Datos de la prueba                                                               |                                                                                                    |
| ndique el idioma de la parte comunicación: O Inglés                              |                                                                                                    |
| Adaptación de la prueba por discapacidad u otra causa justificada                |                                                                                                    |
| Describa brevemente la dificultad para realizar los exámenes                     |                                                                                                    |
|                                                                                  |                                                                                                    |
|                                                                                  |                                                                                                    |
|                                                                                  | * 5.                                                                                                    |
|                                                                                  | ocumentación que debes anortar, recuerda revisar la nestaña de documentación                                                                                                    |
| viso: Si modificas las opciones de la solicitud puede que afecte a la do         |                                                                                                    |
| viso: Si modificas las opciones de la solicitud puede que afecte a la do         |                                                                                                    |
| viso: Si modificas las opciones de la solicitud puede que afecte a la do         |                                                                                                    |
| viso: Si modificas las opciones de la solicitud puede que afecte a la do         |                                                                                                    |
| viso: Si modificas las opciones de la solicitud puede que afecte a la do         |                                                                                                    |
| viso: Si modificas las opciones de la solicitud puede que afecte a la do         |                                                                                                    |

En la pestaña "Exenciones y mejoras" el solicitante indicará las partes de la prueba para las que solicita exención o mejora en caso de requerirla.

| Solicitud de Prueba de Acce<br>Datos personales >> Datos de la so              | so a Ciclos Formative                                                 | os de Formación<br>nejoras > Docum                 | n Profesional. Gra<br>nentación                          | do Medio<br>e presentación               | # 🗢 (                                                                                                    |                                               |
|--------------------------------------------------------------------------------|-----------------------------------------------------------------------|----------------------------------------------------|----------------------------------------------------------|------------------------------------------|----------------------------------------------------------------------------------------------------|-----------------------------------------------|
| ¿Quieres presentar alguna exención?                                            | Sí ONo * ducación a recabar la información a recabar tu información a | ón académica del progra<br>académica, asegúrate de | ima Rayuela en caso de no<br>e que esta información cons | presentarla<br>sta en Rayuela a través d | iel botón                                                                                                    |                                               |
| NOTA: Dado que el motivo de la exenc<br>la documentación o hacerlo en el perio | ión que ha indicado en caso de<br>do de reclamaciones a las exer      | e no constar en Rayuela<br>nciones.                | requerirá aportar document                               | tación, es aconsejable qu                | ue revise su historial académico. De esta forma podrá asegurarse que dicha documentación consta en su expediente. En caso contrario, debería aportar | A TENER EN CUENTA                             |
| Parte                                                                          | Ejercicio                                                             | Exención                                           | Nota<br>exención                                         | Mejora                                   | Motivo                                                                                                    |                                               |
| Toda la prueba                                                                 |                                                                       |                                                    |                                                          |                                          |                                                                                                    | El solicitante podrá denegar la               |
| Comunicación                                                                   |                                                                       |                                                    |                                                          |                                          |                                                                                                    | autorización a la Conseiería para la          |
|                                                                                | Α                                                                     |                                                    |                                                          |                                          |                                                                                                    | consulta de los datos académicos que          |
|                                                                                | В                                                                     |                                                    |                                                          |                                          | 09. Nivel II de ESPA LOE o LOGSE (ver nota)                                                                                                    | custodia Bavuela marcando la opción de        |
| Social                                                                         |                                                                       |                                                    |                                                          |                                          |                                                                                                    | "No autorizo", en cuvo caso deberá            |
|                                                                                | А                                                                     |                                                    |                                                          |                                          |                                                                                                    | aportarlos en la pestaña <b>Documentación</b> |
|                                                                                | В                                                                     |                                                    |                                                          |                                          | 10. Superación ámbitos pruebas GES (ver nota)                                                                                                    | tal como se explica más adelante.             |
| Científico Tecnológico                                                         |                                                                       |                                                    |                                                          |                                          | 13. Exenta a partir de 2008 Extremadura (ver nota)                                                                                                   |                                               |
|                                                                                | Α                                                                     |                                                    |                                                          |                                          |                                                                                                    |                                               |
|                                                                                | В                                                                     |                                                    |                                                          |                                          |                                                                                                    |                                               |
| Aviso: Si modificas las opciones de                                            | la solicitud puede que afect                                          | e a la documentación                               | que debes aportar, recue                                 | erda revisar la pestaña                  | de documentación                                                                                                    |                                               |

<

0

## **CUMPLIMENTACIÓN DE LA SOLICITUD: DOCUMENTACIÓN**

La pestaña "Documentación" recogerá la relación de la documentación que la persona candidata aporta para justificar lo indicado en las pestañas anteriores, así como los archivos correspondientes. Tal como se indica en la pantalla, el procedimiento consta de los siguientes pasos:

- 1. Seleccionar del tipo de fichero a adjuntar.
- 2. Selección del fichero a adjuntar.

| itud de Prueba de Acceso a Ciclos Formativos de Forma                                                                                                    | ción Profesional. Grado Medio        |                         |                              |         |
|----------------------------------------------------------------------------------------------------|--------------------------------------|-------------------------|------------------------------|---------|
| personales                                                                                                    | cumentación >> Datos de presentación |                         | Π                            |         |
| Documentación que deseas aportar<br>Tamaño máximo por documento: 5M                                                                                                    |                                      | formatos aceptados para | adjuntar: PDF, JPG, JPEG, Pf | NG, ZIP |
| Descripción                                                                                                    | Estado                               | Fecha y hora            |                              |         |
| Exención total de la tasa                                                                                                    | No aporta documentación              |                         | B                            |         |
| Exención Comunicación B                                                                                                    | Pendiente de verificación            |                         | 6                            |         |
| Exención Social B                                                                                                    | Pendiente de verificación            |                         | 6                            |         |
| Exención Científico tecnológico                                                                                                    | Pendiente de verificación            |                         | 6                            |         |
| Datos de identidad                                                                                                    | Pendiente de verificación            |                         |                              |         |
| <ul> <li>Documento pendiente de adjuntar</li> <li>Documento pendiente de adjuntar (no obligatorio)</li> <li>Documento adjunto o autorizada la consulta de los datos</li> </ul> |                                      |                         |                              |         |

Al intentar continuar con el registro de datos del formulario, en el caso de no haber presentado la documentación requerida en su caso, aparecerá un aviso indicándolo.

## Aviso

No has adjuntado fichero para la acreditación 'Exención total de la tasa'. ¿Deseas continuar?

| Cancelar Aceptar | · |
|------------------|---|
|------------------|---|

#### **A TENER EN CUENTA**

- Debemos tener en cuenta que <u>cada</u> <u>fichero</u> adjuntado puede tener un **peso máximo de 5 Mb**, siendo el peso máximo permitido de la <u>suma de</u> <u>todos ellos</u> igual a **20 Mb**.
- Sólo se admite <u>un fichero por cada</u> <u>tipo de documentación</u>, por lo que si tenemos varios documentos del mismo tipo, tendremos que hacer un **ZIP** con ellos y adjuntarlo en este formato.
- Los tipos de ficheros permitidos son: PDF, JPG, PNG y ZIP.
- Los ficheros adjuntos pueden descargarse o eliminarse una vez subidos, utilizando los iconos que aparecen en las columnas correspondientes de la tabla de documentos adjuntos.

En la pestaña "Datos de presentación" la persona solicitante deberá indicar que se hacer responsable de la documentación aportada para poder finalizar el proceso de presentación de solicitud.

| Se informa al interesado/a que suscriba la presente solicitud que los datos de carácter personal que haga constar en el presente formulario serán objeto de tratamiento automatizado a los fines de tramitar su<br>solicitud por parte de la administración pública educativa, adaptándose las medidas oportunas para asegurar un tratamiento confidencial de los mismos. La cesión de datos de carácter personal se hará en la forma<br>y con las limitaciones y derechos que otorga la Ley Orgánica 3/2018, de 5 de diciembre, de Protección de Datos Personales y garantía de los derechos digitales. El interesado/a podrá ejercitar los derechos de<br>acceso, rectificación, cancelación y/o oposición contemplados en la citada ley, ante la Secretaría General de Educación (Avda. Valhondo s/n Edificio III Milenio bloque 5, 4ª planta.06800 Mérida). |
|----------------------------------------------------------------------------------------------------|
| El presentador de la solicitud, se hace responsable de la veracidad de la documentación aportada. En caso de presentarse documentación no cierta, el solicitante podrá quedar excluido del proceso, no ser valoradas las exenciones y mejoras solicitadas, o no ser considerada adaptación de la prueba alguna, según proceda. Además el presentador de la solicitud, se atendrá a las responsabilidades que la ley determina al respecto. El centro receptor de solicitudes y documentación podrá exigir, en caso de duda, al presentador de la solicitud, presentar el documento original de dicha documentación para su cotejo o una copia autenticada de la misma.                                                                                                    |
|                                                                                                    |
|                                                                                                    |
|                                                                                                    |
|                                                                                                    |
|                                                                                                    |

• La solicitud presenta la opción de "guardar y presentar más tarde", lo que permite trabajar en distintos momentos sobre ella antes de presentarla definitivamente.

## PÁGINA RESUMEN DE LA SOLICITUD

Tras pulsar la opción: «**Guardar y presentar**», aparecerá una nueva pantalla con el resumen de la solicitud y desde donde se podrá descargar una copia en formato PDF pulsando en el icono verde situado en el margen superior derecho de la pantalla.

|                                                                                 | Tu solicitud se ha<br>Si quieres descargar una | registrado correctamente. A conti<br>copia en formato PDF pulsa en la | inuación puedes ver la infor<br>a imagen 🏟 situada en la | mación registrada.<br>esquina superior derecha. |                 |         |
|---------------------------------------------------------------------------------|------------------------------------------------|-----------------------------------------------------------------------|----------------------------------------------------------|-------------------------------------------------|-----------------|---------|
| tos personales                                                                  | SOLICITUD DE PRUEBA D                          | DE ACCESO A CICLOS FORMATIN                                           | /OS DE FORMACIÓN PRO                                     | FESIONAL. GRADO MEDIO                           |                 |         |
| Datos identificativos                                                           |                                                |                                                                       |                                                          |                                                 |                 |         |
| Datos de quien presenta la solicitud<br>D.N.I./N.I.E.:<br>Datos del solicitante | Primer apellido:                               | 5                                                                     | Segundo apellido:                                        |                                                 |                 | Nombre: |
| Personales<br>D.N.I./N.I.E.: Primer ap                                          | ellido:                                        | Segundo apellido:                                                     |                                                          |                                                 | Nombre:         |         |
| Sexo: ⊛Hombre ⊙Mujer<br>De nacimiento                                           |                                                |                                                                       |                                                          |                                                 | Nacior          | alidad: |
| Fecha de nacimiento:                                                            | nicipio:                                       | Localidad:                                                            |                                                          | Localidad de nacimie                            | nto extranjera: | País:   |
| Tipo vía: Domicilio:                                                            | Nº:                                            | Esc:                                                                  |                                                          | Piso:                                           | Letra:          |         |

# **PASO 2** CUMPLIMENTACIÓN DE LA SOLICITUD DE CICLO FORMATIVO DE GRADO SUPERIOR

El formulario de la Solicitud de <u>Prueba de acceso a Ciclos Formativos de Grado Superior</u> presenta distintos apartados que debemos ir cumplimentando. A cada apartado se accede por medio de una pestaña que contiene la siguiente información:

- Datos personales
- Datos de la solicitud
- Exenciones y mejoras
- Documentación
- Datos presentación.

#### **A TENER EN CUENTA**

Al final del proceso de registro de la solicitud, se muestra la pantalla resumen (que podemos descargar en PDF) que contiene además las credenciales con las que deberemos acceder a Rayuela para hacer el seguimiento del trámite.

| Datos de quien presenta la solicitud   D.N.L/N.L.E.:   Personales   D.N.L/N.L.E.:   Primer apellido:   *   Segundo apellido:   *   Segundo apellido:   *   Nombre:   *   Sexo:   Hombre   Mujer *   De nacimiento                                                                                                    |  |
|----------------------------------------------------------------------------------------------------|--|
| INLINIE: Primer apellido: Segundo apellido: Nombre:     Datos del solicitante     Personales     D.N.L.N.I.E:     Primer apellido:     * Segundo apellido:     Nombre:     Nombre:     Nombre:     Nombre:     Nombre:     Nombre:     Nombre:     Nombre:     Nombre:     Nombre:     Nombre:     Nombre:     Nombre:     Nombre:     Nombre:     Nombre:     Nombre:     Nombre:     Nombre:     Nombre:     Nombre:     Nombre:     Nill,N.I.E.:     Primer apellido:     Nombre:     Nombre:     Nombre:     Nill,N.I.E.:     Primer apellido:     Nombre:     Nombre:     Nombre:     Nombre:     Nombre:     Nombre:     Nombre:     De nacimiento     Nombre:     Nombre:     Nombre:     Nombre:     Nombre:     Nombre: </th <th></th> |  |
| Personales DN.I.N.I.E.: Primer apellido: * Segundo apellido: * Nombre: * Nacionalidad: * Nacionalidad: * * De nacimiento                                                                                                    |  |
| Personales D.N.I./N.I.E.: Primer apellido: Segundo apellido: Nombre:                                                                                                    |  |
| D.N.L/N.L.E.     Primer apellido:     *     Segundo apellido:     *       Sexo:     Hombre     Mujer *     Nacionalidad:     *                                                                                                    |  |
| Sexo: Hombre Mujer * Nacionalidad:                                                                                                    |  |
| De nacimiento                                                                                                    |  |
|                                                                                                    |  |
| Fecha de nacimiento: País: •                                                                                                    |  |
| Provincia: Municipio: Localidad de nacimiento extraniera:                                                                                                    |  |
|                                                                                                    |  |
|                                                                                                    |  |
| Tipo via:                                                                                                    |  |
| Provincia: * Municipio: * Localidad: * C.Postal: *                                                                                                    |  |
| De contacto                                                                                                    |  |
|                                                                                                    |  |
| Correo electrónico: electrónico: Teléfono móvil:                                                                                                    |  |

19 / 25

En la pestaña "Datos de la solicitud" la persona solicitante indicará el centro en que quiere presentar su solicitud, los datos de las tasas y datos sobre la prueba.

| Datos de las tasas         O Pagado ● Exención total de la tasa *       Documento modelo 50 (número de 13 dígitos que consta en el resguardo)         Pago total (13,34 €) *       Pago reducido por familia numerosa (6,67 €) *         Datos de la prueba       Datos de la prueba |   |
|----------------------------------------------------------------------------------------------------|---|
| O Pagado ● Exención total de la tasa * Documento modelo 50 (número de 13 dígitos que consta en el resguardo)<br>O Pago total (13,34 €) *<br>O Pago reducido por familia numerosa (6,67 €) *<br>Datos de la prueba                                                                    |   |
| <ul> <li>○ Pago total (13,34 €) *</li> <li>○ Pago reducido por familia numerosa (6,67 €) *</li> <li>Datos de la prueba</li> </ul>                                                                                                    |   |
| ○ Pago reducido por familia numerosa (6,67 €) * Datos de la prueba                                                                                                    |   |
| Datos de la prueba                                                                                                    |   |
|                                                                                                    |   |
|                                                                                                    | * |
|                                                                                                    |   |
| ∐Adaptación de la prueba por discapacidad u otra causa justificada<br>Describa brevemente la dificultad oara realizar los exámenes                                                                                                    |   |
|                                                                                                    |   |
|                                                                                                    |   |
|                                                                                                    |   |
|                                                                                                    |   |
|                                                                                                    |   |
| viso: Si modificas las opciones de la solicitud puede que afecte a la documentación que debes aportar, recuerda revisar la pestaña de documentación                                                                                                    |   |
| iso: Si modificas las opciones de la solicitud puede que afecte a la documentación que debes aportar, recuerda revisar la pestaña de documentación                                                                                                    |   |
|                                                                                                    |   |

En la pestaña "Exenciones y mejoras" el solicitante indicará las partes de la prueba para las que solicita exención o mejora en caso de requerirla.

| Quieres presentar alguna   | exención? ♥Si ∪No *                                   |                                 |                         | h                     |                                        |        |     |  |                              |
|----------------------------|-------------------------------------------------------|---------------------------------|-------------------------|-----------------------|----------------------------------------|--------|-----|--|------------------------------|
| ∐No autorizo a la Cons     | sejería de Educación a recabar la información académi | iica del programa Rayuela en c  | aso de no presentarla   | J                     | •                                      |        |     |  |                              |
| Si autorizas a la Conseje  | ería de Educación a recabar tu información académica  | a, asegúrate de que esta inform | nación consta en Rayue  | la a través del botón | •                                      |        |     |  | A TENER EN CUENTA            |
| Parte                      | Ejercicio                                             | Exención                        | Nota                    | Mejora                | Motivo                                 |        | Año |  | <u></u>                      |
| odas la pruebas            |                                                       |                                 | Exercion                |                       |                                        |        |     |  | La persona solicitante po    |
| Común                      |                                                       |                                 | 5                       |                       | 01. Prueba universidad mayores de 25 🔹 |        |     |  | denegar la autorización a    |
|                            | Lengua Castellana y Literatura                        |                                 |                         |                       |                                        |        |     |  | Consejería para la consulta  |
|                            | Fundamentos de Matemáticas                            |                                 |                         |                       |                                        |        |     |  | los datos académicos         |
|                            | ldioma extranjero                                     |                                 |                         |                       |                                        |        |     |  | custodia Rayuela marcando    |
| specifica                  |                                                       |                                 |                         |                       |                                        |        |     |  | opción de "No autorizo",     |
| Si solicita exención de la | prueba por superación de la prueba de acceso a la un  | niversidad para mavores de 25 a | años, indique la opción |                       |                                        | Onción |     |  | cuyo caso deberá aportarlos  |
|                            | rr                                                    |                                 |                         |                       |                                        |        |     |  | la pestaña Documentación,    |
| viso: Si modificas las o   | pciones de la solicitud puede que afecte a la doc     | cumentación que debes apoi      | rtar, recuerda revisar  | la pestaña de docun   | nentación                              |        |     |  | como se explica más adelante |
|                            |                                                       |                                 |                         |                       |                                        |        |     |  |                              |

## **CUMPLIMENTACIÓN DE LA SOLICITUD: DOCUMENTACIÓN**

La pestaña "Documentación" recogerá la relación de la documentación que el candidato aporta para justificar lo indicado en las pestañas anteriores, así como los archivos correspondientes. Tal como se indica en la pantalla, el procedimiento consta de los siguientes pasos:

- 1. Seleccionar del tipo de fichero a adjuntar.
- 2. Selección del fichero a adjuntar.

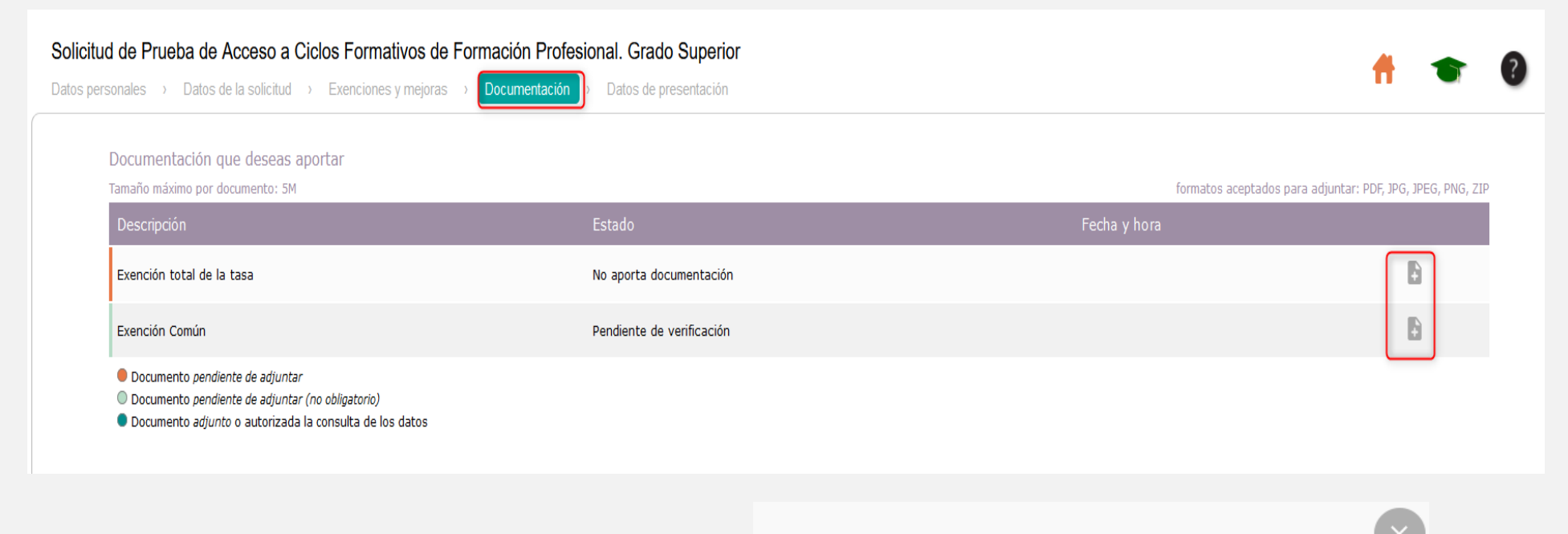

Al intentar continuar con el registro de datos del formulario, en el caso de no haber presentado la documentación requerida en su caso, aparecerá un aviso indicándolo.

## Aviso

No has adjuntado fichero para la acreditación 'Exención total de la tasa'. ¿Deseas continuar?

| Cancelar | Aceptar |
|----------|---------|
|----------|---------|

#### A TENER EN CUENTA

- Debemos tener en cuenta que cada fichero adjuntado puede tener un peso máximo de 5 Mb, siendo el peso máximo permitido de la <u>suma de todos ellos</u> igual a 20 Mb.
- Sólo se admite <u>un fichero por</u> <u>cada tipo de documentación</u>, por lo que si tenemos varios documentos del mismo tipo, tendremos que hacer un **ZIP** con ellos y adjuntarlo en este formato.
- Los tipos de ficheros permitidos son: PDF, JPG, PNG y ZIP.
- Los ficheros adjuntos pueden descargarse o eliminarse una vez subidos, utilizando los iconos que aparecen en las columnas correspondientes de la tabla de documentos adjuntos.

En la pestaña "Datos de presentación" la persona solicitante deberá indicar que se hacer responsable de la documentación aportada para poder finalizar el proceso de presentación de solicitud.

| Se informa al interesado/a que suscriba la presente solicitud que los datos de carácter personal que haga constar en el presente formulario serán objeto de tratamiento automatizado a los fines de tramitar su<br>solicitud por parte de la administración pública educativa, adaptándose las medidas oportunas para asegurar un tratamiento confidencial de los mismos. La cesión de datos de carácter personal se hará en la forma<br>y con las limitaciones y derechos que otorga la Ley Orgánica 3/2018, de 5 de diciembre, de Protección de Datos Personales y garantía de los derechos digitales. El interesado/a podrá ejercitar los derechos de<br>acceso, rectificación, cancelación y/o oposición contemplados en la citada ley, ante la Secretaría General de Educación (Avda. Valhondo s/n Edificio III Milenio bloque 5, 4ª planta.06800 Mérida). |  |  |  |  |  |  |  |  |  |  |  |
|----------------------------------------------------------------------------------------------------|--|--|--|--|--|--|--|--|--|--|--|
| El presentador de la solicitud, se hace responsable de la veracidad de la documentación aportada. En caso de presentarse documentación no cierta, el solicitante podrá quedar excluido del proceso, no ser valoradas las exenciones y mejoras solicitadas, o no ser considerada adaptación de la prueba alguna, según proceda. Además el presentador de la solicitud, se atendrá a las responsabilidades que la ley determina al respecto. El centro receptor de solicitudes y documentación podrá exigir, en caso de duda, al presentador de la solicitud, presentar el documento original de dicha documentación para su cotejo o una copia autenticada de la misma.                                                                                                    |  |  |  |  |  |  |  |  |  |  |  |
|                                                                                                    |  |  |  |  |  |  |  |  |  |  |  |
|                                                                                                    |  |  |  |  |  |  |  |  |  |  |  |
|                                                                                                    |  |  |  |  |  |  |  |  |  |  |  |
|                                                                                                    |  |  |  |  |  |  |  |  |  |  |  |
|                                                                                                    |  |  |  |  |  |  |  |  |  |  |  |

#### **A TENER EN CUENTA**

- La solicitud presenta la opción de "guardar y presentar", lo que permite finalizar el registro de la solicitud completamente.
- La solicitud presenta la opción de "guardar y presentar más tarde", lo que permite trabajar en distintos momentos sobre ella antes de presentarla definitivamente.

## PÁGINA RESUMEN DE LA SOLICITUD

Tras pulsar la opción: «**Guardar y presentar**», aparecerá una nueva pantalla con el resumen de la solicitud y desde donde se podrá descargar una copia en formato PDF pulsando en el icono verde situado en el margen superior derecho de la pantalla.

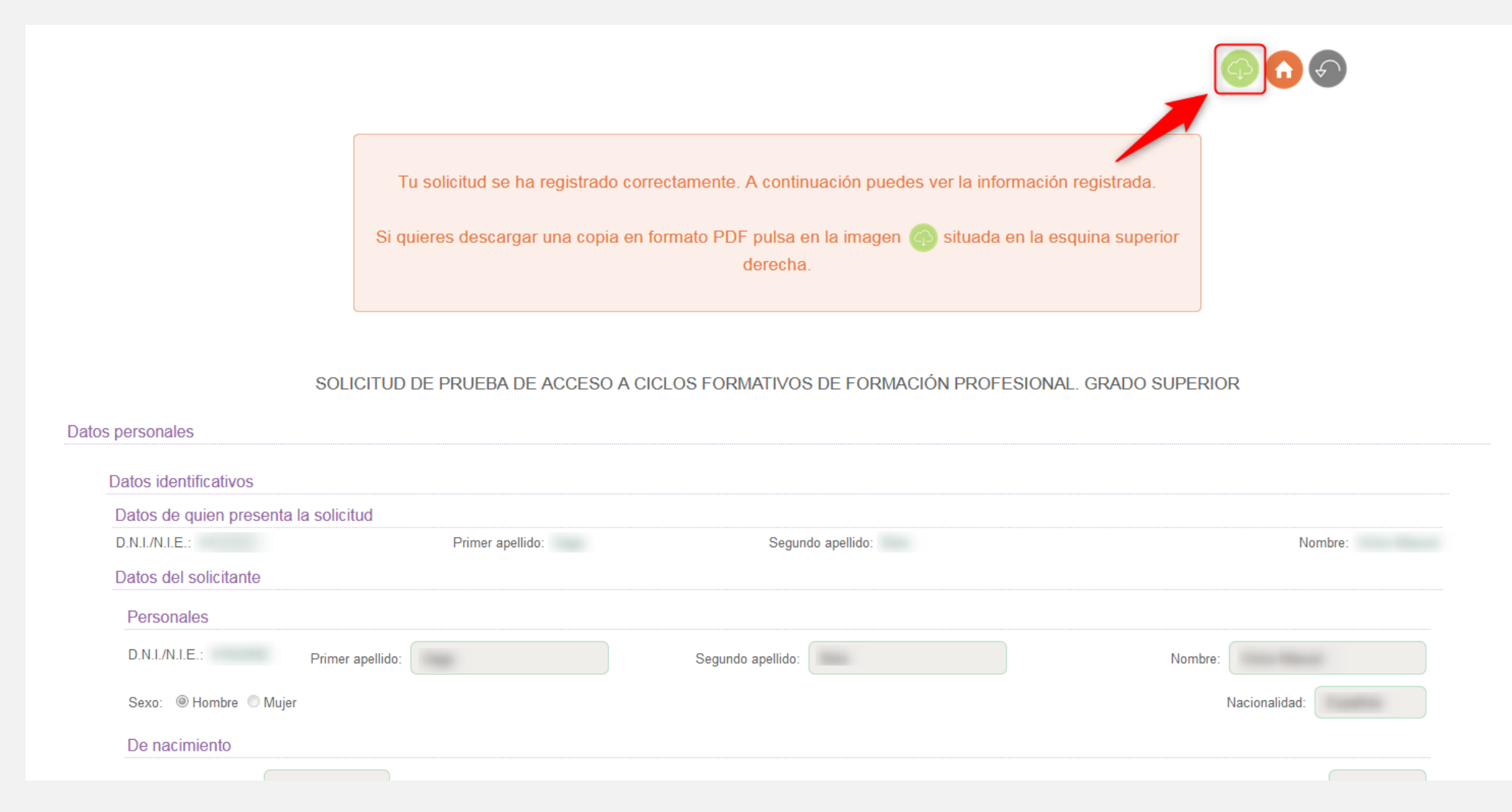

# PASO 3 ACCESO A LA SOLICITUD EN MODO "BORRADOR"

## ACCESO AL TRÁMITE

24 / 25

Al permitir **guardar la solicitud como borrador**, en cualquier momento podremos retomar la cumplimentación de la misma. Para ello, accederemos a la SV de Rayuela con nuestras credenciales (*Usuario/Contraseña*). En el caso de los nuevos usuarios de Rayuela, habrán obtenido estas credenciales en el momento de acceder a la solicitud.

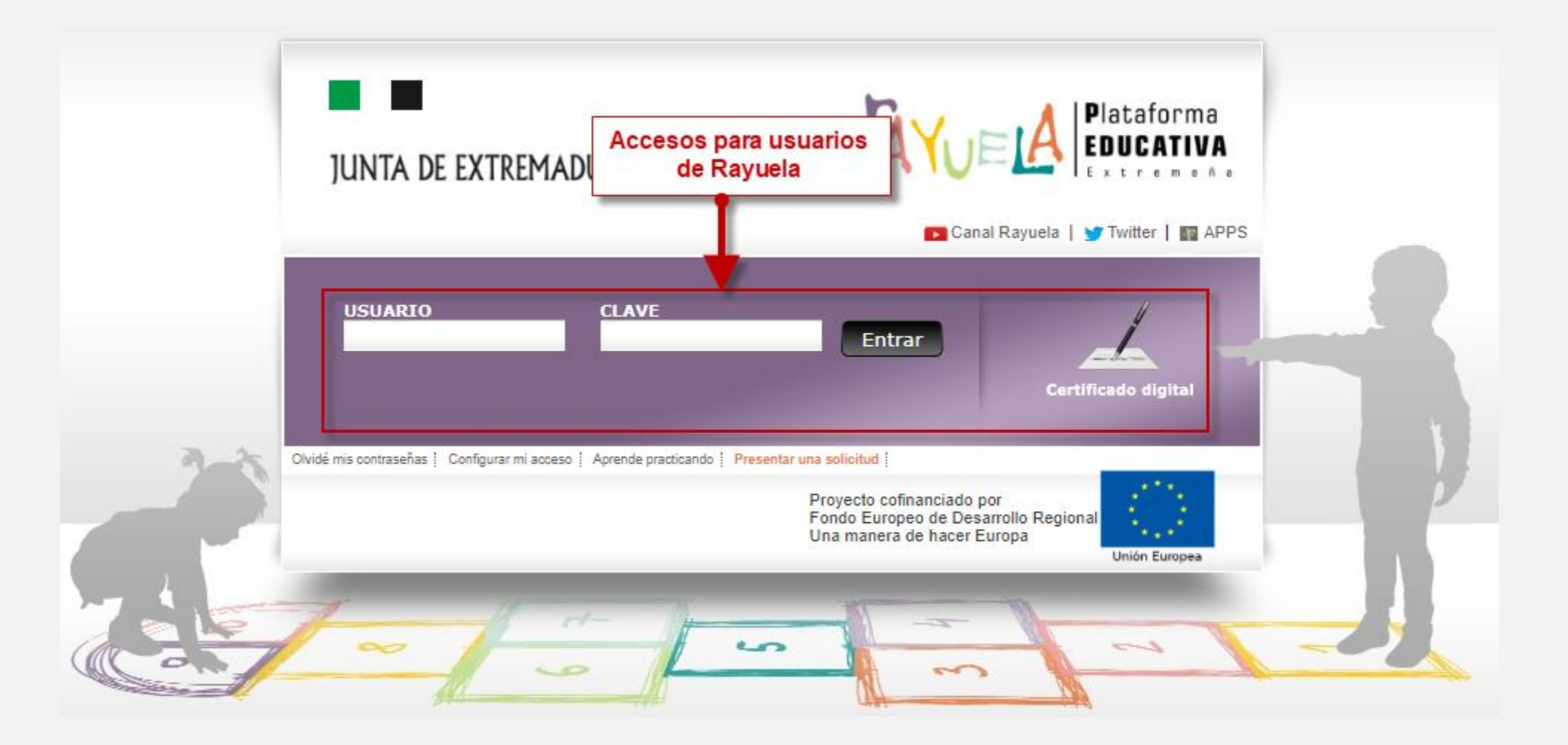

## **SEGUIMIENTO DEL TRÁMITE**

Tras acceder a Rayuela con nuestras credenciales, y seleccionar el módulo de Secretaría Virtual si fuese necesario, nos dirigiremos a la sección "Mis trámites", donde se muestra el enlace a la solicitud que nos permite acceder a ella para continuar su cumplimentación.

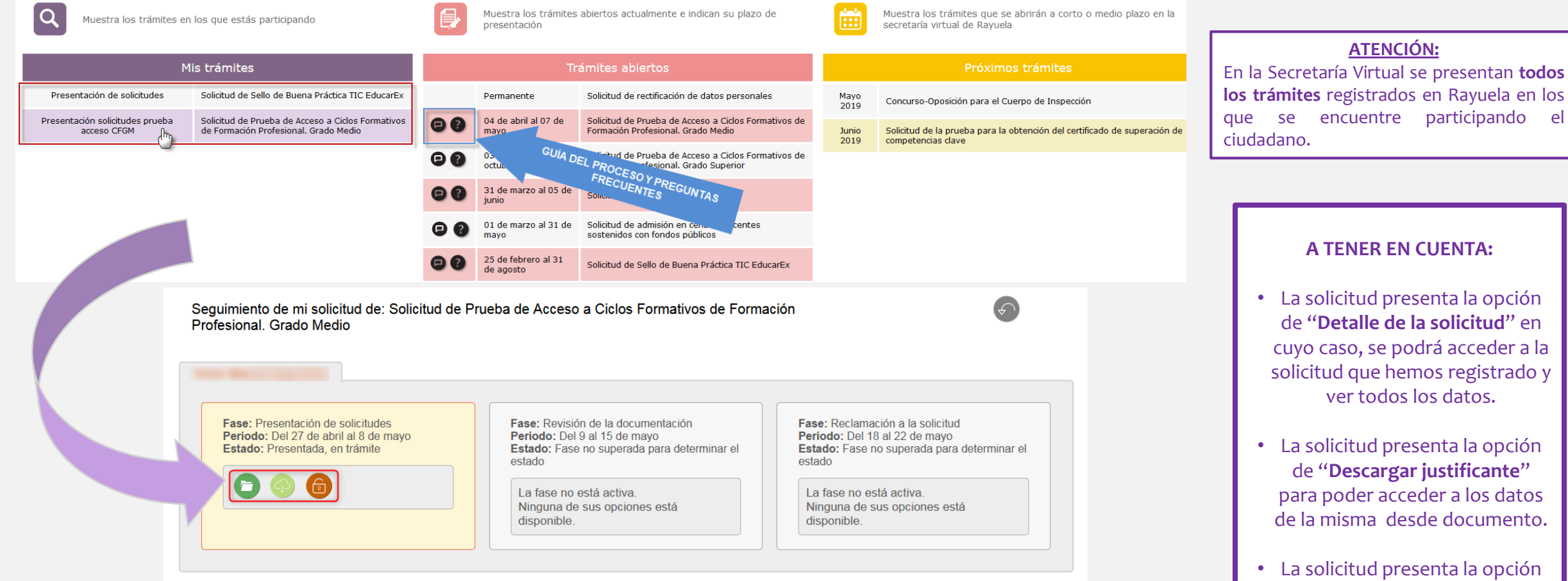

de **"Reabrir solicitud**" en cuyo caso, se podrá reabrir la solicitud para modificar algún dato si fuese necesario.

# JUNTA DE EXTREMADURA

Consejería de Educación y Empleo

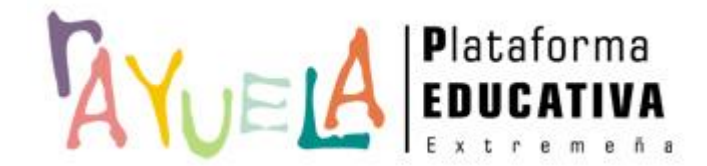

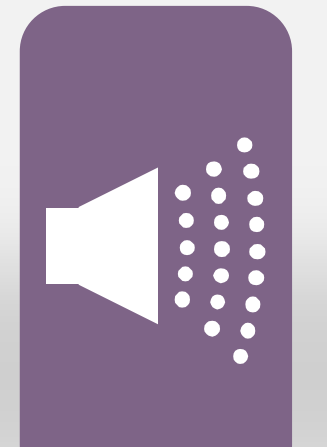

## ¡Gracias por tu atención!

Si necesitas ayuda, envíanos una notificación desde **Rayuela** (en la versión web). Para ello, desde el menú "CAU" accede a "Enviar notificaciones" indicando el problema.

¡Gracias!

Proyecto cofinanciado por el Fondo Europeo de Desarrollo Regional

Una manera de hacer Europa

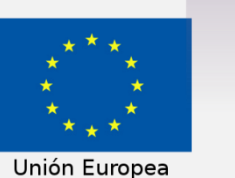